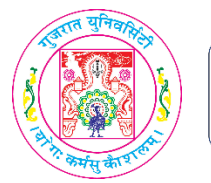

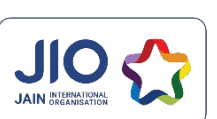

**GU & JIO A.D. Shodhan UPSC Coaching Centre** Gujarat University Campus, Ahmedabad-380009. http://gujioupsc.in/

## <u>ઓનલાઇન પરીક્ષા આપવા માટેની સ્ટેપ બાય સ્ટેપ વિગતો</u>

સૌપ્રથમ નીચે આપેલ લિન્ક પર ક્લિક કરવું Step-1 http://gujioupsc.in/ આપની બધી વિગતો ભરવી Step-2 નામ: એપ્લિકેશન નં: મોબાઈલ નં: ત્યારબાદ "SUBMIT" બટન પર ક્લિક કરવું Step-3 ત્યારબાદ પરીક્ષા માટે ના બધા જ નિયમો વાંચી લેવા Step-4 ત્યારબાદ "START EXAM" બટન પર ક્લિક કરવું Step-5 ત્યારબાદ પ્રથમ પ્રશ્ન તમારી સ્ક્રીન પર દેખાશે તેના યાર ઓપ્શન માંથી સાચા જવાબ ને સિલેક્ટ કરી Step-6 "SUBMIT" બટન ક્લિક કરવું જેથી તમારો જવાબ સબમિટ થઈ જશે . છેલ્લો પ્રશ્ન પૂરો થયા બાદ આપ જ્યારે "SUBMIT" બટન ક્લિક કરશો ત્યારે તમારી પરીક્ષા આપોઆપ પૂરી Step-7 થઈ જશે

<u>અગત્યની સૂચનાઓ:</u>

- એકવાર પ્રશ્નનો જવાબ SUBMIT કર્યા પછી તે પ્રશ્નનો જવાબ બીજીવાર આપી શકાશે નહિ.
- નેગેટિવ માર્કિંગ ૧/૩ એટલે કે ૦.૩૩ નું રહેશે.
- એકવાર SKIP કરેલ પ્રશ્ન બીજીવાર ડિસ્પ્લે થશે નહિ.
- પરીક્ષાની ભાષા અંગ્રેજી રહેશે.

ડૉ. ગુરુદત્ત પી. જપ્પી

કો-ઓર્ડીનેટર,

ગુજરાત યુનિવર્સિટી અને જૈન ઇન્ટરનેશનલ સંસ્થાન એ. ડી. શોધન યુ.પી.એસ.સી. કોચિંગ સેંટર, સ્ટેટ બેંક ઓફ ઇન્ડિયા ગુજરાત યુનિવર્સીટી શાખા ની બાજુમાં, લાઈબ્રેરી ની સામે , નવરંગપુરા, અમદાવાદ – ૩૮૦૦૦૯